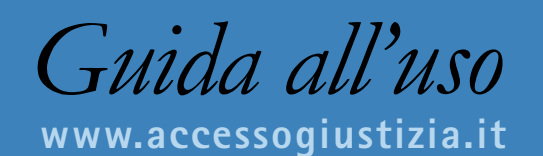

# Servizi Polisweb

POLISWEB NAZIONALE POLISWEB PCT CASSAZIONE

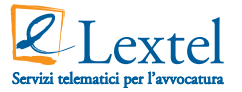

Lextel SpA L'informazione al lavoro.

Lextel mette l'informazione al lavoro attraverso proprie soluzioni telematiche, con servizi web dedicati a Professionisti, Pubblica Amministrazione e Imprese, con uno specifico know-how nel settore giuridico. Infatti è stata la prima azienda a implementare la classica offerta di accesso e consultazione delle principali banche dati della PA, con nuovi servizi e prodotti pensati specificatamente per la professione forense: dal collegamento al Polisweb Tribunale Civile e Corte d'Appello per la consultazione dei Registri di Cancelleria, al Polisweb Cassazione Civile e Penale per la medesima esigenza di consultazione, dal collegamento al TAR ed alla Giustizia Amministrativa, al più recente ed innovativo Processo Civile Telematico per la consultazione ed il deposito degli atti via web in modalità sicura.

Lextel SpA ha ottenuto la certificazione di qualità UNI EN ISO 9001:2000 nell'aprile del 2007 e a novembre dello stesso anno ha ottenuto la certificazione quale Punto di Accesso per il Processo Civile Telematico.

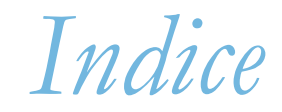

| 1. COS'È IL PUNTO DI ACCESSO AL DOMINIO GIUSTIZIA           | pagina 4  |
|-------------------------------------------------------------|-----------|
| 2. IL SISTEMA POLISWEB - TRIBUNALE CIVILE E CORTE D'APPELLO | pagina 6  |
| 3. IL SISTEMA DI CONSULTAZIONE                              | pagina 6  |
| 4. L'AGENDA AVVOCATO                                        | pagina 7  |
| 5. LA MODALITÀ FASCICOLI PERSONALI                          | pagina 8  |
| 6. LA RICERCA SU ARCHIVIO FASCICOLI                         | pagina 10 |
| 7. IL POLISWEB DELLA SUPREMA CORTE DI CASSAZIONE            | pagina 11 |

## 1. Cos'è il Punto di Accesso al Dominio Giustizia

Il Punto di Accesso è il sistema hardware, software e middleware che permette di stabilire una connessione via internet con il sistema di controllo degli accessi al c.d. Dominio Giustizia. La connessione utilizza il protocollo HTTPS che consente di creare un canale di comunicazione sicuro e crittografato. Il sistema di controllo accessi è attivo direttamente sui server resi disponibili per il servizio ed è configurato per il riconoscimento dei certificati digitali emessi da uno degli Enti Certificatori accreditati e inseriti nell'elenco CNIPA. Per accedere ai servizi è necessario essere titolari di un dispositivo di firma digitale munito di certificato di autenticazione, quest'ultimo infatti accerta l'identità dell'utilizzatore del servizio e garantisce la navigazione all'interno degli applicativi in modalità protetta. Il Punto di Accesso al Dominio Giustizia, realizzato da Lextel SpA per gli Ordini Forensi, può essere raggiunto attraverso il sito **www.accessogiustizia.it** (*figura 1*) e consente all'avvocato di collegarsi via web con:

- >> Polisweb Tribunale Civile Corte d'Appello Civile
- >> Processo Civile Telematico
- >> Polisweb Cassazione Civile e Penale
- >> Servizio Procura
- >> TAR e Consiglio di Stato

Per accedere ai servizi è necessario essere titolari di un dispositivo di firma digitale munito di certificato di autenticazione, quest'ultimo infatti accerta l'identità dell'utilizzatore del servizio e garantisce la navigazione all'interno degli applicativi in modalità protetta.

Per poter accedere al servizio occorre:

- 1. Disporre di un PC con connessione ad internet
- 2. Disporre di un dispositivo di firma digitale (smart card o chiavetta usb) con un certificato digitale di autenticazione
- 3. Solo per accessi tramite smart card è necessario disporre di un lettore collegato al proprio PC
- 4. Essere avvocato CTU CTP.

#### SERVIZI POLISWEB

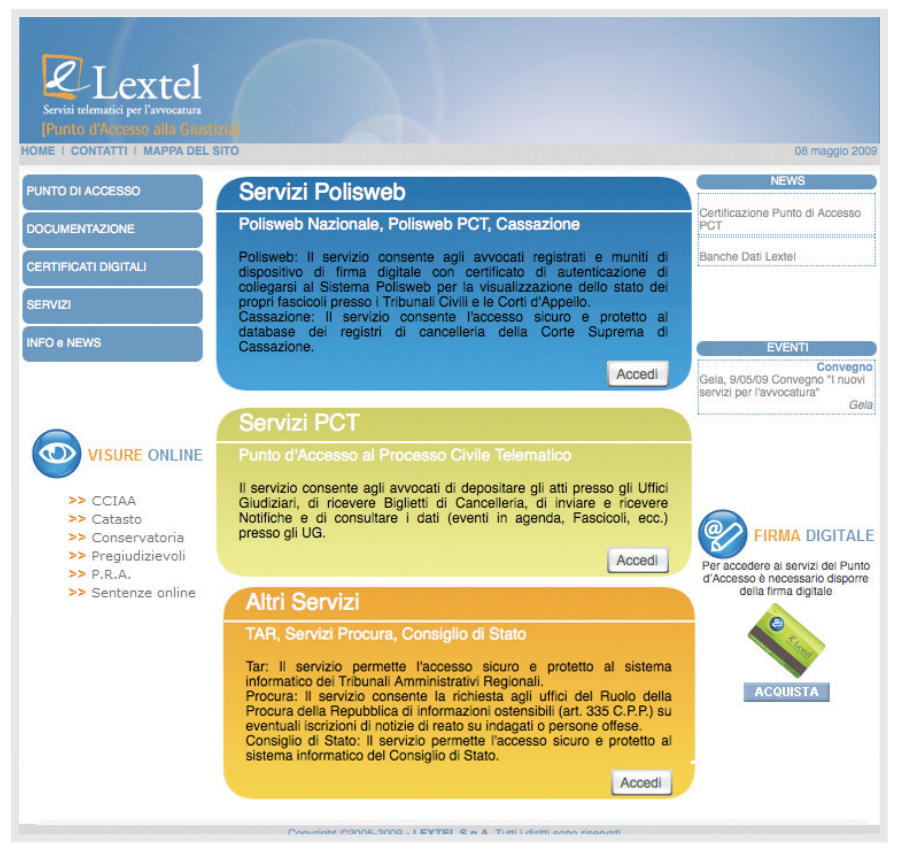

figura 1 - Homepage sito Accesso Giustizia

# 2. Il sistema Polisweb - Tribunale Civile e Corte d'Appello

Il sistema Polisweb viene utilizzato per raggiungere due scopi principali:

- 1. Dare la possibilità agli avvocati di essere aggiornati via web su tutte le informazioni inerenti i propri procedimenti in corso, attraverso una comoda interfaccia, dotata di una vasta gamma di criteri di ricerca.
- Consentire all'avvocato che non sia ancora costituito in un procedimento di prendere cognizione del numero di Registro Generale, dell'assegnazione della causa alla sezione e al giudice istruttore e dell'eventuale differimento della prima udienza.

Il sistema a regime permetterà la prenotazione online delle copie autentiche delle sentenze, infatti Polisweb attinge le informazioni dal sistema Polis Redazionale e da quello per la gestione dei Registri di Cancelleria. Il primo è un software di videoscrittura, che assiste il magistrato nella redazione della sentenza e che permette di catalogare le sentenze sulla base delle loro caratteristiche peculiari (parole chiave, argomento, massime, ecc.). L'altro invece è un sistema di gestione informatizzata delle procedure civili di cognizione ordinaria, esecutive, di volontaria giurisdizione e di diritto del lavoro. Si tratta di applicazioni utilizzate dagli addetti delle cancellerie. Una volta completata la procedura di autenticazione è possibile connettersi al Sistema Informativo dei Tribunali e delle Corti d'Appello e controllare lo stato delle proprie cause.

### 3. Il sistema di consultazione

La modalità di consultazione consente di prendere visione dei seguenti registri:

| >> Contenzioso civile       | >> Lavoro     |
|-----------------------------|---------------|
| >> Volontaria giurisdizione | >> Esecuzioni |

Ad eccezione del Registro Esecuzioni è sempre possibile sfruttare due differenti modalità di ricerca: per mezzo della funzione "Agenda Avvocato" si utilizza un criterio di ricerca temporale, la funzione "Fascicoli Personali" invece permette di rinvenire una causa partendo da alcuni dati peculiari della stessa.

# 4. L'Agenda Avvocato

L'Agenda Avvocato (*figura 2*) consente di verificare quali eventi processuali siano occorsi alle proprie cause, in un certo lasso di tempo, utilizzando tre differenti intervalli temporali:

#### >> Dall'ultima connessione

In relazione a questa modalità è opportuno tenere presente che la ricerca viene eseguita a partire dall'ultima volta che si è effettuata una connessione a Polisweb e non dall'ultima ricerca fatta con questo parametro. Pertanto può essere utile, specialmente per chi gestisce un alto numero di pratiche, effettuare questa ricerca tutte le volte che ci si connette a Polisweb, in modo da essere costantemente aggiornati su tutti gli eventi che interessano un certo procedimento (es. emissione di un decreto ingiuntivo, deposito delle memorie effettuato da controparte, ecc.).

#### >> Per data

Questo parametro consente di impostare liberamente un intervallo di tempo nel quale verificare gli eventi relativi ai propri procedimenti. L'intervallo di tempo in questo tipo di ricerca dovrà riferirsi al passato (per verificare le scadenze future è necessario utilizzare alcune delle modalità presenti nei "Fascicoli Personali") e il formato di inserimento della data dovrà essere gg/mm/aaaa.

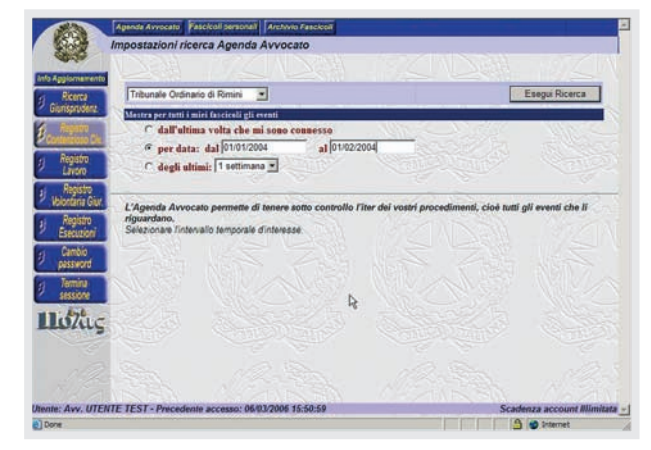

figura 2 - Agenda Avvocato > ricerca per data

## 5. La modalità Fascicoli Personali

#### >> Con data evento negli ultimi 3 mesi

Il sistema propone degli intervalli di tempo predeterminati in cui effettuare la ricerca.

Una volta impostato il parametro desiderato Polisweb elencherà quali procedimenti siano stati modificati nell'intervallo di tempo selezionato e, per ogni procedimento, quali siano gli eventi che lo hanno interessato (es: rinvio dell'udienza, scioglimento della riserva, deposito di memorie, pubblicazione della sentenza, ecc.) (*figura 3*).

| A la                                        |                                                                                                    |
|---------------------------------------------|----------------------------------------------------------------------------------------------------|
| la Aggiomementa<br>Ricerca<br>Giurisprudenz | Trovati 10 eventi.                                                                                        |
|                                             | TESCHOR E-SH472007 K.O RAVARTEARCHARANCETE                                                                |
| CONTRACTOR OF THE                           | N. Data Evento                                                                                            |
| Registro                                    | A NO AND AND AND AND AND AND AND AND AND AND                                                              |
| Lenoto                                      | Fascicolo n. 3245/2007 R.G Muto townsatt mu                                                               |
| Registry                                    |                                                                                                    |
| Concentration Colors                        | N. Data Events                                                                                            |
| REGISTO                                     | 11.04/2007 RINVIATO PER PRECISAZIONE CONCLUSIONI AL 64/05/2007                                            |
| CHENEDON                                    | NO ASSA CONCERNENCE AND AND AND AND AND AND AND AND AND AND                                               |
| California and a second                     | TATORONO B. 1223/2007 K.M. CREDOVERIGANE GALLO                                                            |
| Distance of the                             | N. Data Evento                                                                                            |
| CONTRACT                                    | 05/07/2007 Sentence in 1134/06 REPERT IN 0004567389182 INTORINATO DALL'URVICIO DEL REGISTRO IL 83/06/2007 |
| - AND                                       | 09/09/2007 PASSAGGIO IN ARCHIVO IL 15/19/2007                                                             |
| 10/11C                                      |                                                                                                    |
| A Dist.                                     | Pascicolo n. 6543/2007 K.G MURLO CORVACIDA INDITIVIDUE                                                    |
|                                             | N Data Evento                                                                                             |
|                                             | 25/10/2007 UCHERIZA DI DECUZIONI ISTRUTTORIE RINVAZA AL 65/11/2007                                        |
|                                             | These was the same of the same of the                                                                     |
|                                             |                                                                                                    |

figura 3 - Risultato ricerca Agenda Avvocato

La modalità di ricerca **"Fascicoli Personali"** permette di visualizzare gli eventi di un determinato procedimento svolgendo una ricerca attraverso alcuni dati della causa stessa. È possibile infatti effettuare ricerche per mezzo di vari parametri quali (*figure 4-5*):

- >> Numero di Ruolo Generale
- >> Numero di Sentenza
- >> Numero sezionale
- >> Nome di una delle parti in causa
- >> Nome del magistrato designato

Inserendo il parametro (o i parametri) desiderato il sistema seleziona tra i propri fascicoli quelli che corrispondono ai parametri richiesti e li visualizza in una schermata successiva, specificando il numero di ruolo generale, le parti in causa, la data dell'udienza successiva e il nome del magistrato. Per ogni causa rinvenuta è possibile visualizzare il profilo del fascicolo che contiene le informazioni principali della causa (atto introduttivo, rito, oggetto, stato del procedimento, ecc.), i dati delle parti e dei loro procuratori se costituiti in giudizio e le date delle eventuali scadenze dei termini. È possibile inoltre visualizzare tutta la cronologia degli eventi relativi alla causa con l'indicazione del giorno dell'evento. L'unica eccezione concerne il Registro delle Esecuzioni, le ricerche all'interno di questo registro possono essere effettuate solo per mezzo della modalità "Fascicoli Personali", poichè in considerazione delle peculiarità dei procedimenti esecutivi sfrutta parametri di ricerca differenti rispetto agli altri registri. La ricerca si effettua selezionando innanzitutto l'opzione corretta tra procedure *mobiliari o immobiliari*; il sistema offre poi molteplici parametri di ricerca, oltre all'anno, al numero di ruolo generale o al numero del sub procedimento.

La sezione "Ricerca per Giudice, Parti e Date" sfrutta vari criteri tra cui l'oggetto, il tipo o la natura della parte, ovvero altri parametri liberi, che si riferiscono all'indicazione dei soggetti coinvolti o alle date di alcuni eventi della procedura. Effettuata la ricerca è possibile visualizzare per ogni causa rinvenuta i dati inerenti alle parti, il profilo del fascicolo e la cronologia degli avvenimenti.

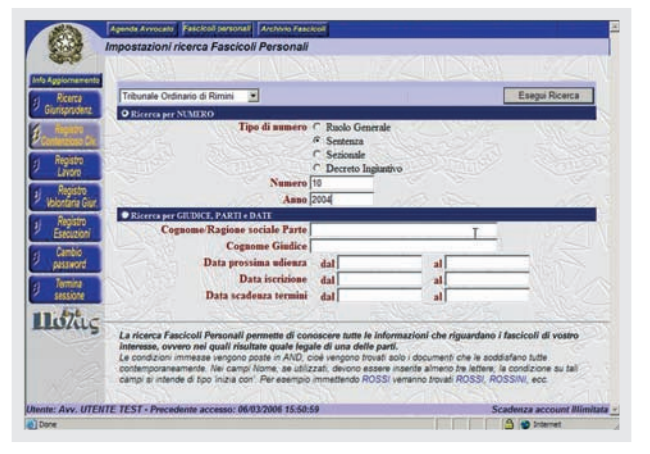

figura 4 - Tipologie di ricerca su Fascicoli Personali

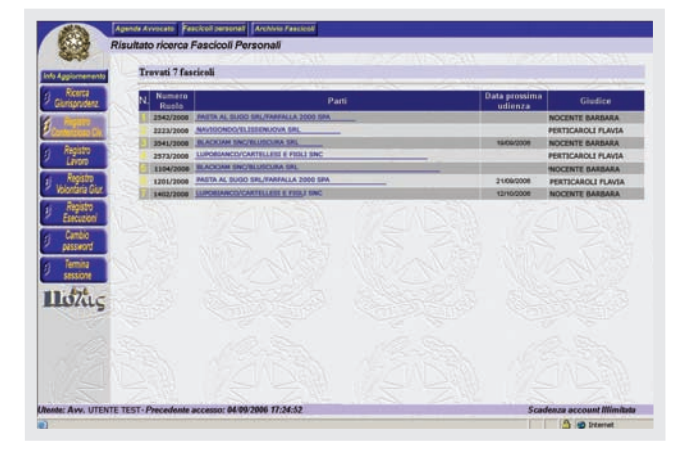

figura 5 - Risultato ricerca su Fascicoli Personali

# 6. La ricerca su Archivio Fascicoli

Altra importantissima funzione di Polisweb è quella di consentire all'avvocato di parte convenuta di prendere cognizione del numero di Registro, dell'assegnazione della causa e dell'eventuale differimento della prima udienza. A questa funzione si accede tramite il pulsante **"Archivio Fascicoli"** (*figura 6*).

Polisweb è stato studiato in modo tale da consentire esclusivamente la visualizzazione di quelle cause in cui si è costituiti; la funzione "Archivio Fascicoli" effettua una ricerca in tutto il database delle cause del Tribunale di riferimento. La ricerca può essere svolta solo da chi sia a conoscenza dell'esatta denominazione delle parti e della data dell'udienza, indicata nell'atto di citazione.

La ricerca che viene svolta con questi parametri infatti assicura che venga visualizzata la causa corrispondente, solo se chi effettua la ricerca sia in possesso dell'atto di citazione, cioè il procuratore del convenuto. Una volta selezionata la funzione "Archivio Fascicoli" e inseriti i dati richiesti, il sistema visualizza i dati inerenti alla causa ricercata (RG, nome delle parti, data e ora della prima udienza e giudice).

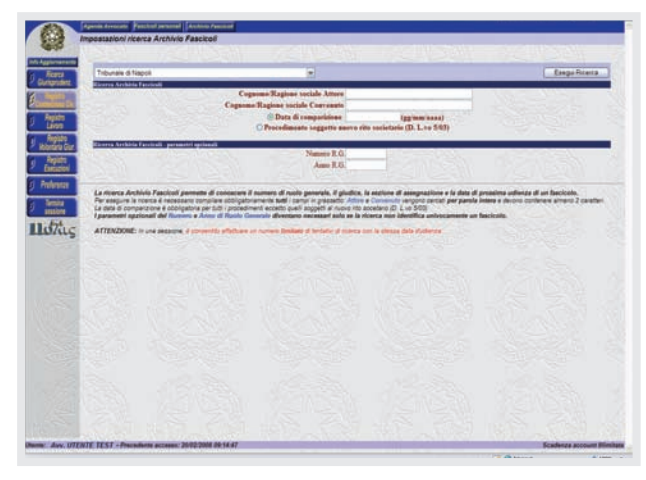

figura 6 - Impostazione ricerca su Archivio Fascicoli

# 7. Il Polisweb della Suprema Corte di Cassazione

Lextel SpA, in collaborazione con Visura SpA e d'intesa con la Corte di Cassazione, hanno realizzato Polisweb Cassazione, il servizio d'accesso ai Registri di Cancelleria Civile e Penale.

Attraverso questo sistema l'avvocato può accedere alla banca dati dei procedimenti civili e penali ed essere sempre informato sullo stato del proprio ricorso in tempo reale. Il Polisweb Cassazione è disponibile all'interno del portale internet Accesso Giustizia: www.accessogiustizia.it

#### Come utilizzare il servizio

Dalla Home Page del sito www.accessogiustizia.it selezionare con il mouse l'area "Servizi Polisweb" posizionata in alto. In caso di utente registrato si dovrà inserire la smart card e digitare il PIN di sblocco.

In caso di utente non registrato, dopo l'inserimento del PIN di sblocco, si dovrà procedere con l'iscrizione gratuita al Punto di Accesso.

Una volta compilato il form di registrazione sarà possibile accedere al servizio cliccando sul pulsante **"Entra"** della **"Corte Suprema di Cassazione"** (*figura 2*).

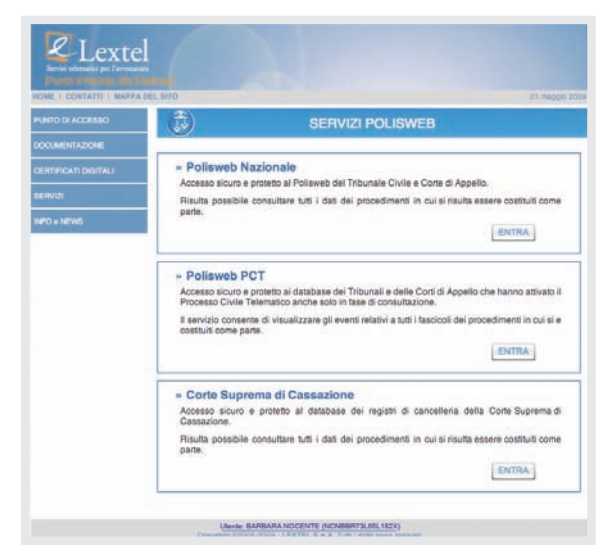

figura 2 - Menu servizi disponibili

L'accesso ai Registri di Cancelleria è garantito, in relazione alla materia, dalla voce "Procedimenti Civili" e dalla voce "Procedimenti Penali".

I metodi di ricerca e reperimento delle informazioni sono pressoché identici tra Civile e Penale, pertanto il prosieguo delle informazioni fornite è valido per entrambi i percorsi.

Fare click quindi sulla voce (ad esempio) "Procedimenti Civili". Giunti nel "Form di ricerca dei procedimenti" (*figura 3*), è possibile cominciare ad inserire i dati per la ricerca, inoltre si può effettuare una ricerca sui ricorsi depositati negli ultimi 60 giorni.

Si potrà notare innanzitutto che si sta ormai lavorando attraverso una connessione protetta (*figura 4*).

Si potrà osservare inoltre che il sistema ci avrà riconosciuto, in quanto nella parte superiore della pagina verrà riportato il nome dell'avvocato (figura 5).

È fondamentale sapere che ogni avvocato può visualizzare solo i dati dei provvedimenti in cui risulta essere costituito come parte. Il sistema infatti non darà mai la possibilità di vedere i dati di altri provvedimenti. La maschera di ricerca (*figura 3*) fornisce la possibilità di definire uno dei dati considerati come chiavi per la ricerca. Il criterio con cui la maschera di ricerca tratta i dati inseriti è detto di "AND". Significa che se nella maschera verranno inseriti più dati in altrettanti campi, la ricerca selezionerà solo i procedimenti che soddisfano tutte le chiavi. Ad esempio, inserendo "Data Iscrizione dal: 01/01/2008" e contemporaneamente "Nominativo del Ricorrente: Rossi", la ricerca prenderà in considerazione solo i procedimenti che possiedano entrambi i requisiti; se un procedimento ne possiede uno solo dei due verrà comunque scartato. Se non viene definito alcun dato per la ricerca, premendo il pulsante "**Ricerca**" il sistema costruirà l'elenco di tutti i procedimenti (*figura 6*).

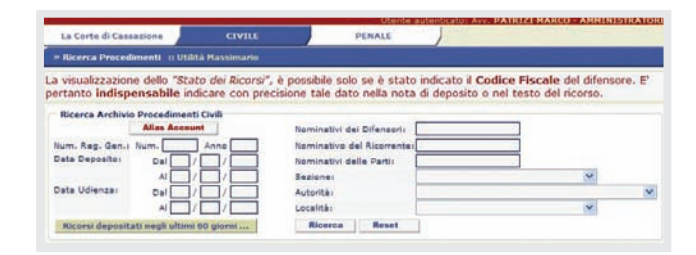

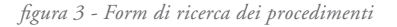

SERVIZI POLISWEB

| . Ini unberthadenro        | ortedcassatione.t/AreaRiservata/Civile/DBRicCiv/DBRicCiv.zp                                                                                                    | × 🔒 4                                                                                          |
|----------------------------|----------------------------------------------------------------------------------------------------|------------------------------------------------------------------------------------------------|
| Modifice Visualizza Preven |                                                                                                    |                                                                                                |
| 🚸 🍘 Accesso - Corte Supr   | rema di Cassazione                                                                                                    | 9                                                                                              |
|                            |                                                                                                    |                                                                                                |
|                            | 😕 Ricerca Procedimenti 💠 Utilità Massimarin                                                                                                    |                                                                                                |
|                            | La visualizzazione dello "Stato del Ricorsi", è possibile solo se è st<br>pertanto indispensabile indicare con precisione tale dato nella n                                                                                                    | tato indicato il Codice Fiscale del difensore. E'<br>nota di deposito o nel testo del ricorso. |
|                            |                                                                                                    |                                                                                                |
|                            | Ricerca Anchinio Procedimenti Chill     Maa Accevnt     Nominativi dei Difenso     Num. Reg. Gent. Num.     Data Capopilo     Cal     // // Difenso     Data Capopilo     Cal     // // Sedimenti Chill     Sediment     Data Utienza     Cal     // // Legatità |                                                                                                |

figura 4 - Vista protocollo browser

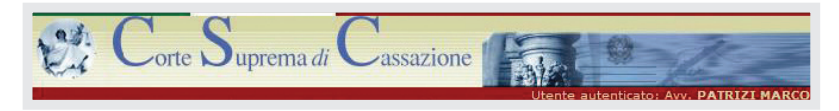

figura 5 - Nome utente registrato

| Num.Reg.Gen.            | Data Deposito | Ricorrente                | Sezione                 | Materia                         |
|-------------------------|---------------|---------------------------|-------------------------|---------------------------------|
| Ricorsi selezionati: 24 |               |                           |                         |                                 |
| 2008-054673-00          | 05/11/2008    | BARBARA NOCENTE C/ INPS   | REGISTRO GENERAL        | LELAVORO                        |
| 2008-012345-00          | 20/06/2008    | MARIO ROSSI C/ VISURA     | PRIMA SEZIONE           | APPALTI PUBBLICI                |
| 2008-246810-00          |               | CLAUDIA GIALLI C/ INPS    | SOTTOSEZIONE            | PREVIDENZA                      |
| 2008-369121-00          | Sec. 1        | ADELAIDE NERI C/ INPS     | SOTTOSEZIONE            | PREVIDENZA                      |
| 2007-481216-00          | 27/12/2007    | MARIA ROSSI C/ LEXTEL     | PRIMA SEZIONE           | FALLIMENTO E ISTITUTI<br>AFFINI |
| 2007-510152-00          | 15/10/2007    | VITTORIO BIANCHI C/ ASL   | SEZIONE LAVORO          | LAVORO                          |
| 2007-612184-00          | 22/03/2007    | MANOLO CORNACCHIA C/ INPS | SEZIONE LAVORO          | PREVIDENZA                      |
| 2006-714212-00          | 22/12/2006    | GIULIO BLU C/ ASL         | SEZIONE LAVORO          | PREVIDENZA                      |
| 2006-816248-00          | 31/08/2006    | INES DELLA ROCCA C/ ASL   | UFFICIO<br>RESTITUZIONI | PREVIDENZA                      |
| 2006-918273-00          | 22/04/2006    | GIOVANNA VERDI C/ ASI     | SEZIONE LAVORO          | LAVORO                          |

figura 6 - Elenco dei procedimenti

Ovviamente, qualora si seguano più procedimenti, consigliamo di inserire almeno una chiave proprio per limitare l'elenco ed arrivare così in maniera più rapida all'informazione che si desidera. Nell'elenco visualizzato ogni riga corrisponde ad un procedimento e per ognuno vengono riportati solo i dati più importanti. Per visualizzare nel dettaglio il procedimento sarà necessario portarsi con il mouse sulla riga corrispondente e fare click per aprirne la scheda dettagliata (*figura 7*).

La scheda si divide in quattro differenti gruppi di informazioni:

| >> Estremi del ricorso | >> Provvedimento impugnato |
|------------------------|----------------------------|
| >> Udienze             | >> Restituzione atti       |

Nella sezione "Estremi del Ricorso" è sempre presente un pulsante denominato "Elenco delle Parti" che è necessario per consultare l'elenco globale delle parti del ricorso. Nella scheda infatti viene riportato sempre il nome del ricorrente. Nella sezione "Udienze" sono riportate tutte le udienze fissate per il ricorso, ordinate cronologicamente dalla più recente alla più antica.

Per ogni udienza sono altresì elencati tutti i sezionali e per ognuno di essi, se presente, viene riportato anche l'esito raggiungibile attraverso un click sul pulsante **"Esito"** (*figura 8*). La ricerca nella banca dati è praticamente identica tra Procedimenti Civili e Penali.

| <ul> <li>RICORSO NUMERO: 20</li> </ul>                       | 08-246810-00                                                                  | æ ×                |
|--------------------------------------------------------------|-------------------------------------------------------------------------------|--------------------|
| ESTREMI DEL RICORSO                                          |                                                                               |                    |
| Numero Registro Generale:<br>Data Deposito:<br>Sezione:      | 2008-246810-00<br>22/12/2008<br>PRIMA SEZIONE                                 | Elenco delle Parti |
| Matena:                                                      | FALLIMENTO E ISTITUTI AFFINI                                                  | Elenco Difensori   |
| Ricorrente:<br>Ricorso Incidentale di :                      | 2008-123456-00                                                                | Val a principale   |
| PROVVEDIMENTO IMPUG                                          | INATO                                                                         |                    |
| Numero:<br>Data Deposito:<br>Tipo:<br>Autorità:<br>Località: | 2008-005455<br>05/05/2008<br>SENTENZA - DEFINITIVO<br>CORTE D'APPELLO<br>ROMA |                    |
| CONTRORICORSI                                                |                                                                               |                    |
|                                                              | Nessun Contronicorso                                                          |                    |
| CLASSIFICAZIONE                                              |                                                                               |                    |
|                                                              |                                                                               | Classificazione    |

#### figura 7- Dettaglio scheda

| <ul> <li>RICORSO NUME</li> </ul>                                                               | ERO: 2008-012345-00                                                                                                    | E ×                                  |
|------------------------------------------------------------------------------------------------|----------------------------------------------------------------------------------------------------|--------------------------------------|
| ESITO DEL RICOR                                                                                | 250                                                                                                    |                                      |
| La Corte Suprema d<br><b>Consiglio</b> del <b>25/02</b><br>Numero Registro Ger<br>proposto da: | i Cassazione SETTIMA SEZIONE all'udiei<br>2/2008 ha pronunciato la seguente OR<br>herale: 2008-012345-00<br>NOCENTE BARBARA | nza Camera di<br>DINANZA sul ricorso |
| avverso la ORDINA!<br>000022 in data 12/0                                                      | NZA del TRIBUNALE di ROMA Numer<br>03/2007                                                                                  | ro Registro 2006-                    |
| a Corte suddetta:                                                                              |                                                                                                    |                                      |
| DICHIARA INAMMI<br>PAGAMENTO DEL<br>LE SPESE PROCESS<br>CASSA<br>DELLE AMMENDE.                | SSIBILE IL RICORSO E CONDANNA IL<br>SUALI E DELLA SOMMA DI EURO 1.000                                                       | RICORRENTE AL                        |

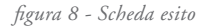

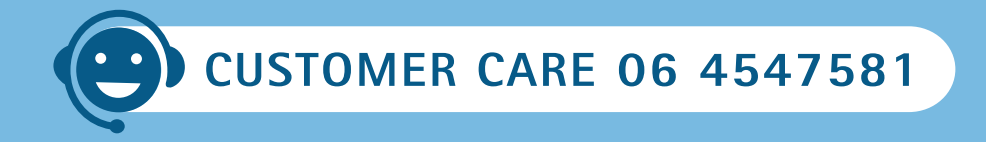

Per qualsiasi informazione è attivo un servizio di Customer Care dal Lunedì al Venerdì dalle 9:00 alle 20:00 e il Sabato dalle 8:00 alle 14:00.

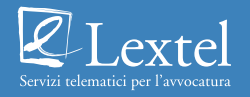

#### Lextel SpA

Tecnopolo Tiburtino - Via Giacomo Peroni, 400 - 00131 Roma Customer Care 06. 4547581 - Fax 06. 45475870 www.lextel.it